2011年计算机二级VFP上机考试冲刺模拟试题(25) PDF转换 可能丢失图片或格式,建议阅读原文

https://www.100test.com/kao\_ti2020/647/2021\_2022\_2011\_E5\_B9\_ B4 E8 AE A1 c97 647233.htm 第25套 一、 1. 打开数据库 OPEN DATABASE test\_db 2. 使用命令建立主索引 ALTER TABLE sell ADD PRIMARY KEY 部门号 年度 月份 TAG pk 1. 打 开数据库 OPEN DATABASE test db 2. 添加表到数据库中 ADD TABLE datatest ADD TABLE model ADD TABLE tabc ADD TABLE pass CREATE TABLE test(部门号 C(2), 年份 C(4), 销售 额合计 N(8,2)) 1. 单击"工具\向导\报表"菜单项,并显示" 向导选取"对话框。 2. 在"向导选取"对话框中,选择"报 表向导"并单击"确定"按钮,并显示"报表向导"对话框 。 3. 在"报表向导"对话框的"步骤1-字段选取"中,首先 要选取表"sell",在"数据库和表"列表框中,选择表"sell ",接着在"可用字段"列表框中显示表"sell"的所有字段 名,并选定所有字段名至"选定字段"列表框中,单击"完 成"按钮。 4. 在"报表向导"对话框的"步骤6-完成"中, 再单击"完成"。 5. 在"另存为"对话框中, 输入保存报表 名"two", 再单击"保存"按钮, 最后报表就生成了。二 、 1. 单击 " 工具\向导\报表 " 菜单项 , 并显示 " 向导选取 " 对话框。 2. 在"向导选取"对话框中,选择"报表向导"并 单击"确定"按钮,并显示"报表向导"对话框。3.在"报 表向导"对话框的"步骤1-字段选取"中,首先要选取表 " sell ", 在"数据库和表"列表框中, 选择表" sell ", 接着 在"可用字段"列表框中显示表"sell"的所有字段名,并选 定所有字段名至 " 选定字段 " 列表框中 , 单击 " 完成 " 按钮

。 4. 在 " 报表向导 " 对话框的 " 步骤6-完成 " 中,再单击 " 完成 " 。 5. 在 " 另存为 " 对话框中,输入保存报表名 " two "

,再单击"保存"按钮,最后报表就生成了。1.打开并修改 表单 MODIFY FORM testA 2.选中Text2,在其"属性" 的PasswordChar处输入"\*"。3.双击"确认"按钮,在

"Command1.Click"编辑窗口中进行修改指定的行。第3行

:取Text2文本框的值,所以应改为

: Key2=ALLTRIM(ThisForm.Text2.Value) 第4行:用查找方法 检测用户名,所以应改为:LOCATE ALL FOR USER=Key1 第12行:不正确超过3次,也要退出表单,所以也应改为 : ThisForm.Release 三、1.在命令窗口中输入建立表单命令 CREATE FORM myform 2.在"表单设计器"中,在其"属性 "的Name处输入"myform"。3.在"表单设计器"中,分 别添加一个文本框Text1和表格Grid1。4.在"表单设计器"中 ,添加一个命令按钮Command1,在其命令按钮的"属性" 的Caption处输入"确定"。5.双击"确定"按钮,在 "Command1.Click"编辑窗口中输入下列程序 dn=thisform.text1.value SELECT Sell.年度,SUM(Sell.销售额)销 售额,.SUM(Sell.销售额)-SUM(Sell.工资额)利润.FROM sell where 部门号 in. (0select 部门号 from dept where 部门名=dn). GROUP BY Sell.年度 into dbf 100Test 下载频道开通,各类考试 题目直接下载。详细请访问 www.100test.com